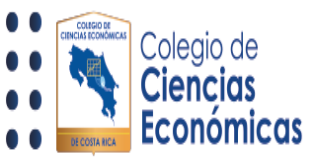

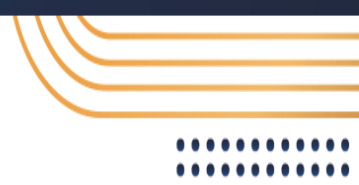

## Como colocar foto de perfil

El presente paso a paso, le será de utilizada, para colocar su fotografía dentro del perfil de <u>https://miaulacce.cr/</u>.

Una vez dentro de la página, busque la opción del "Avatar", mismo que aparece en el área superior derecha:

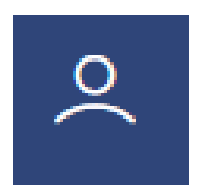

| Ciencias<br>Ciencias<br>Económicas                                       |                     |                                                |
|--------------------------------------------------------------------------|---------------------|------------------------------------------------|
| # PÁGINA PRINCIPAL DEL SITIO     # MIS CURSOS (3)                        | Persona             | lizar esta página                              |
| Cursos a los que se ha accedido recientemente                            | Navegación          |                                                |
|                                                                          | <ul> <li></li></ul> | al<br>cipal del sitio<br>sitio<br>DES_NOV_2023 |
| MICROSOFT POWER BI: DGestión de proyectos y mCursos - VirtualesVirtuales | > MASTER_(          | GPMA_V1_10_2023                                |

Al dar clic en la opción, esta le desplegará la siguiente pantalla, en donde debe de dar clic al botón llamado "Perfil":

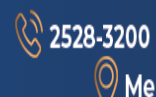

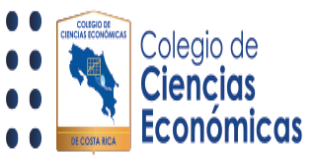

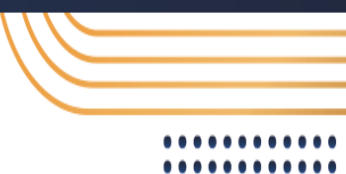

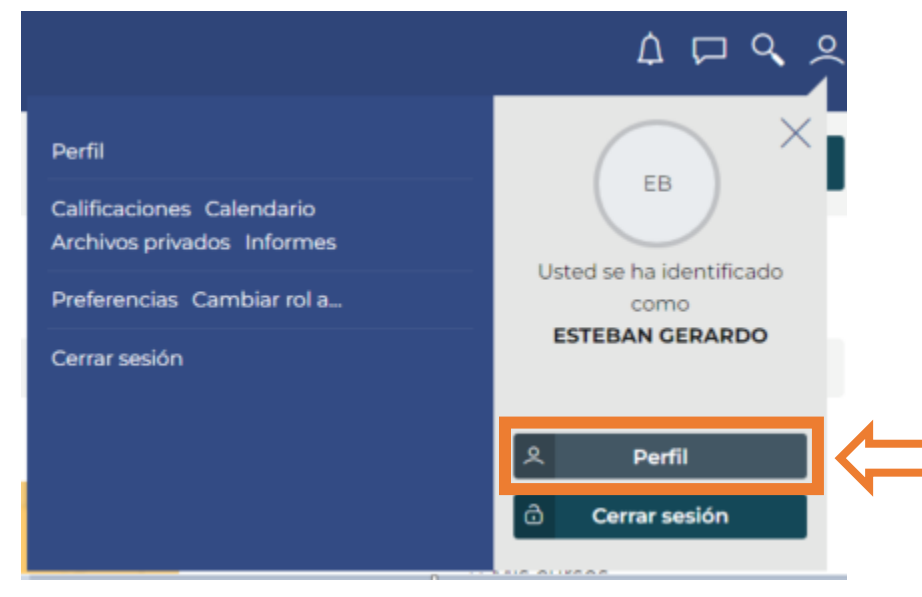

Al realizar la acción, le desplegará la sección de "Perfil", en el cual podrá visualizar el estado actual del mismo; para cambiar su imagen, de clic en "Editar perfil" :

| Colegio de<br>Ciencias<br>Económicas                                      |                                                                     | ☆ 쿄 � タ                                                   |
|---------------------------------------------------------------------------|---------------------------------------------------------------------|-----------------------------------------------------------|
| Área personal > Perfil                                                    | Restable                                                            | cer página a por defecto Personalizar esta página         |
| 🏤 ÁREA PERSONAL 🖪 PÁGINA                                                  | PRINCIPAL DEL SITIO                                                 |                                                           |
| Navegación                                                                | ESTEBAN GERARDO                                                     | ∽ Mensaje                                                 |
| <ul> <li>Área personal</li> <li>Pérsina principal del sitia</li> </ul>    | LD                                                                  |                                                           |
| <ul> <li>Página principal del sitio</li> <li>Páginas del sitio</li> </ul> | 4                                                                   |                                                           |
| ~ Mis cursos                                                              | Detalles de usuario                                                 | Informes                                                  |
| > MIC_PBI_DES_NOV_2023                                                    | Editar perfil                                                       | el navegador                                              |
| > CUR_PRU                                                                 | Dirección de correo                                                 | Resumen de Calificaciones                                 |
| > MASTER_GPMA_VI_IU_2025                                                  | todo el mundo excepto a los usuarios con los<br>permisos adecuados) | Calificaciones                                            |
| Administración                                                            | País                                                                | Actividad de accesos                                      |
| > Administración del sitio                                                | Costa Rica                                                          | Primer acceso al sitio                                    |
|                                                                           | Número de carnet<br>2                                               | Jueves, 26 de octubre de 2023, 11:07 (7 dias 22<br>horas) |
| Ajustes de búsqueda                                                       |                                                                     | Último acceso al sitio                                    |
| ۹                                                                         | Drivacidad y Dolíticas                                              | viernes, 3 de noviembre de 2023, 10:07 (3<br>segundos)    |

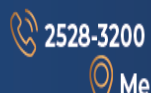

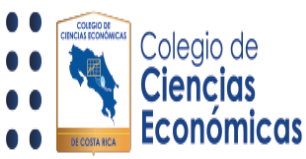

-

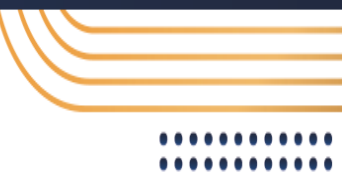

Se le despliega una página con las opciones para modificar su perfil (algunas de uso del colegio, no son posibles de modificar):

| Ciencias<br>Ciencias<br>Económicas            |                                         | <u>۵</u> ۵ ۹ ۹                                                                                                    |
|-----------------------------------------------|-----------------------------------------|----------------------------------------------------------------------------------------------------|
|                                               |                                         |                                                                                                    |
| Navegación                                    | R                                       |                                                                                                    |
| Área personal<br>• Página principal del sitio |                                         | Expandir todo                                                                                                    |
| Páginas del sitio                             | 🕹 General                               |                                                                                                    |
| Mis cursos<br>Cursos                          | Nombre                                  |                                                                                                    |
|                                               | Apellido(s)                             |                                                                                                    |
|                                               | Dirección de correo 🌘                   | '@GMAILCOM                                                                                                    |
|                                               | Visibilidad del correo 😡<br>electrónico | Visible para todos 🛛 🛛                                                                                                    |
|                                               | ID perfil MoodleNet  💡                  |                                                                                                    |
|                                               | Ciudad                                  |                                                                                                    |
|                                               | Seleccione su país                      | Costa Rica 0                                                                                                    |
|                                               | Zona horaria                            | Zona horaria del servidor (América/Costa_Rica) e                                                                                                    |
|                                               | Descripción 🛛 🖯                         |                                                                                                    |
|                                               |                                         | Rus ;                                                                                                    |
|                                               | V Imagen del usuario                    |                                                                                                    |
|                                               | Imagen actual                           | Ninguna                                                                                                    |
|                                               | Imagen nueva 🛛 📦                        | Ternaño máximo de archivos 50 MB, número máxemo de archivos:<br>Archivos      Puede arrestar y sobra archivos aquí para añadelos      Tipos de archivo aceptados:  Archivos de imágenes a ser optimibados, como por ejemplo insignias gr/ "pe. geg .gq. png |
|                                               | Descripción de la<br>imagen             |                                                                                                    |
|                                               | > Nombres adicionales                   |                                                                                                    |
|                                               | > Intereses                             |                                                                                                    |
|                                               | > Opcional                              |                                                                                                    |
|                                               | > Información de Coleg                  | iados                                                                                                    |
|                                               |                                         | Actualizar información personal Cancelar                                                                                                    |
|                                               | 0 Requerido                             |                                                                                                    |

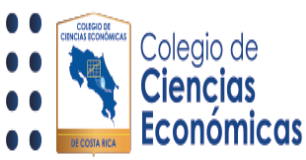

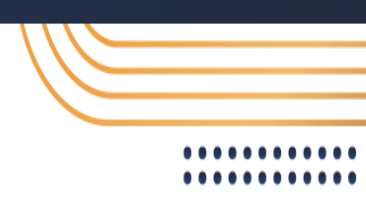

Dentro, busque la sección llamada "Imagen del usuario":

| ✓ Imagen del usuario        |                                                                                                 |
|-----------------------------|-------------------------------------------------------------------------------------------------|
| Imagen actual               | Ninguno                                                                                         |
| Imagen nueva                | 7 Tamaño máximo de archivo: 50 MB, número máximo de archivos: 1                                 |
|                             | <ul> <li>Archivos</li> </ul>                                                                    |
|                             | ٩                                                                                               |
|                             | Puede arrastrar y soltar archivos aquí para añadirlos                                           |
|                             | Tipos de archivo aceptados:                                                                     |
|                             | Archivos de imágenes a ser optimizados, como por ejemplo insignias .gif .jpe .jpeg<br>.jpg .png |
| Descripción de la<br>imagen |                                                                                                 |
|                             |                                                                                                 |

En esta puede arrastrar la imagen a utilizar en la sección

| r         | · · · · · · · · · · · · · · · · · · ·                 |
|-----------|-------------------------------------------------------|
|           |                                                       |
|           |                                                       |
|           |                                                       |
| <br> <br> | Puede arrastrar y soltar archivos aquí para añadirlos |

De la misma manera, dentro de la plataforma, puede dar clic en la sección anterior, le desplegará la opción "Seleccionar archivo" para buscar en su equipo la imagen a utilizar.

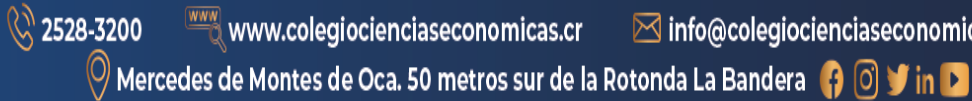

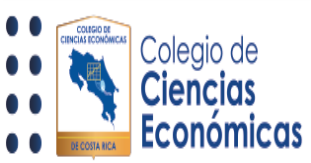

| Selector de archivos     |                                            | × |
|--------------------------|--------------------------------------------|---|
| fn Archivos<br>recientes | Adjunto                                    |   |
| 🚔 Subir un<br>archivo    | Seleccionar archivo Ninguno archivo selec. |   |
| 🏝 URL de<br>descarga     | Guardar como                               |   |
| n Archivos<br>privados   | Autor                                      |   |
| l Wikimedia              | Seleccionar licencia<br>O                  | • |

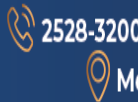